### MANAGE MY BOOK & MEDICARE AOR CHANGES

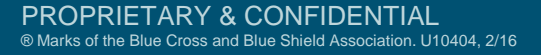

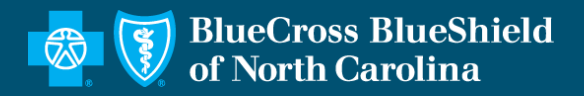

### MAKING PLAN CHANGES DURING AEP

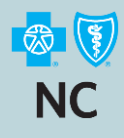

#### Who can you make a plan change for?

- + You can help any Blue Cross NC Over 65 member who contacts you
- + The member could be one of your own clients, the client of another agent, or a direct member.
- + When you successfully help them make a plan change you will remain their agent of record, or you will become the agent of record if the member is currently with another agent or is a direct member.
- + Remember you must have the Medicare Advantage appointment to assist an existing member who wants to change to another Medicare Advantage plan or assist a Med Supp and/or Part D member who wants to enroll in a Medicare Advantage plan.
- + If you have any questions please reach out to your RSE.

### THINGS TO REMEMBER

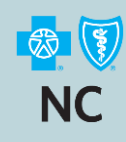

# Manage My Book is the preferred option when making a plan change for a member

- + This will work for your existing clients as well as for clients who you are not currently the AOR for.
- + You must have their Member ID # which sill start with either a J or W.
- + Medicare Advantage or Part D members requesting a plan change must do so during a valid Election Period. This could be AEP, MA OEP, or SEP
- Existing Medicare Supplement members have two opportunities each year to make a plan change. Changes can be made May 1<sup>st</sup> – May 31<sup>st</sup> for a June 1<sup>st</sup> effective date or October 15<sup>th</sup> – December 31<sup>st</sup> for a January 1<sup>st</sup> effective date.
- + You must have a completed paper application to document all plan changes. You will need information from the application to complete the change and this provides proof that the member requested the change.
- + This tool cannot process changes to BBRx Part D plans.

### FROM THE PRODUCER HOME PAGE

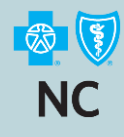

#### Select Manage My Book

### SEARCH BY CUSTOMER

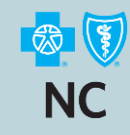

## You can Search By Name or Member ID to pull up a member you are the AOR for.

| 😫 Individual Agents   Blue Cross NC 🗙                                          | Producer Dashboard × +                                                                      |                                                                                            |                                                              | - o ×           |
|--------------------------------------------------------------------------------|---------------------------------------------------------------------------------------------|--------------------------------------------------------------------------------------------|--------------------------------------------------------------|-----------------|
| $\leftrightarrow$ $\rightarrow$ C $\triangle$ $\textcircled{a}$ bcbsnc.com/ass | rts/producer/secure/apps/producerservicesapi/#/managemybook                                 |                                                                                            | ☆ <b>Ŭ</b>                                                   | <b>V 🖬  🗎 :</b> |
| 👯 Apps 🧔 BCBSNC   The Zone 💿 SBL-                                              | pp01 FINS PR 🔞 Welcome to Concie 🔅 Senior Market: Vie 🔅 Senior Market: Wor 😵 Document Titli | e 😗 HealthEquity Login 🔅 Workbooks - Tablea 🔕 MedicareGroup - H                            | 🔆 ScoreCard Dashboa 🔅 Individual Members 🜌 Sales Performance | 39              |
| nc Producer                                                                    | Manage My Book                                                                              |                                                                                            |                                                              | 0 ±             |
| 💄 KEVIN SLATER 🗸                                                               |                                                                                             |                                                                                            |                                                              |                 |
| Action Needed                                                                  | Search                                                                                      |                                                                                            |                                                              | ~               |
| 3 Sales To Close                                                               | Producer Number PO043407 First Nam                                                          | le                                                                                         | Member Id                                                    |                 |
| Submitted Applications                                                         | by segment My Book Of Business Last Nam                                                     | le                                                                                         | Rate Increase                                                |                 |
| Archived                                                                       |                                                                                             |                                                                                            | County                                                       | <b>.</b>        |
| Hanage My Book                                                                 | Sook Of Business                                                                            |                                                                                            |                                                              | SEARCH          |
| 🗐 834 Enrollments                                                              |                                                                                             |                                                                                            |                                                              |                 |
| Change App                                                                     |                                                                                             |                                                                                            |                                                              |                 |
| (E) Reports                                                                    |                                                                                             |                                                                                            |                                                              |                 |
|                                                                                |                                                                                             |                                                                                            |                                                              |                 |
|                                                                                |                                                                                             |                                                                                            |                                                              |                 |
|                                                                                |                                                                                             |                                                                                            |                                                              |                 |
|                                                                                |                                                                                             |                                                                                            |                                                              |                 |
|                                                                                |                                                                                             |                                                                                            |                                                              |                 |
|                                                                                |                                                                                             |                                                                                            |                                                              |                 |
|                                                                                | ABOUT BLU                                                                                   | E CROSSING CONTACT US MEDIA CENTER CAREERS PRIVACY AND USAGE H                             | ELP!                                                         |                 |
|                                                                                | ©2020 Blue Cross an                                                                         | d Blue Shield of North Carolina is an independent licensee of the Blue Cross and Blue Shie | Id Association                                               |                 |

### SEARCH BY SEGMENT

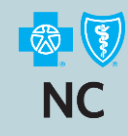

## To search for a member you are not the AOR for select Medicare AOR Changes in the By Segment field.

| 🔛 ir           | idividual Agents   Blue C | iross NC 🗙 🔛     | Producer Dashb         | oard X           | < +           |                    |          |               |                     |                           |                            |             |                            |                     |                       |                     |   | - 1    | o ×      |
|----------------|---------------------------|------------------|------------------------|------------------|---------------|--------------------|----------|---------------|---------------------|---------------------------|----------------------------|-------------|----------------------------|---------------------|-----------------------|---------------------|---|--------|----------|
| $\leftarrow$ - | ) C 🏠 🔒 b                 | ocbsnc.com/asset | s/producer/se          | ecure/apps/produ | cerservicesap | i/#/managemyb      | book     |               |                     |                           |                            |             |                            |                     |                       | \$                  | 5 |        | Θ:       |
| 🚺 Ap           | ps 🧔 BCBSNC   The         | Zone 😡 SBL-Ap    | pp01 FINS PR           | 🕵 Welcome to (   | Concie 🔮      | Senior Market: Vie | 🎎 Senior | r Market: Wor | Ocument Tit         | e 😗 HealthEquity Lo       | in 🔅 Workbooks - T         | Tablea      | MedicareGroup - H          | 🔅 ScoreCard Dashboa | 🔅 Individual Members. | 📨 Sales Performance |   |        | 35       |
| •              | 🚺 NC Produc               | er               |                        | Manage M         | ly Book       |                    |          |               |                     |                           |                            |             |                            |                     |                       |                     |   | 0      | ÷        |
| •              | KEVIN SLATER              | •                | ٩                      |                  |               |                    |          |               |                     |                           |                            |             |                            |                     |                       |                     |   |        |          |
|                | Action Needed             |                  | _                      | Search           |               |                    |          |               |                     |                           |                            |             |                            |                     |                       |                     |   |        | ^        |
| €              | Sales To Close            |                  | Producer Nu<br>P004340 | 7                |               |                    |          |               | First Nar           | ne                        |                            |             |                            | Member Id           |                       |                     |   |        |          |
|                | Submitted Applica         | ations           | My Ove                 | er 65 Customer   | rs            |                    |          |               | Last Nar            | ne                        |                            |             |                            | Rate Increase       |                       |                     |   |        | <b>•</b> |
|                | Archived                  |                  | All Dent               | tal Plans        |               |                    |          |               |                     |                           |                            |             |                            | County              |                       |                     |   |        | -        |
| e              | Manage My Book            |                  | All Visio              | n Plans          |               |                    |          |               |                     |                           |                            |             |                            |                     |                       |                     |   | SEARCH |          |
| Ê              | 834 Enrollments           |                  | Medica                 | re AOR Change    | s             |                    |          |               |                     |                           |                            |             |                            |                     |                       |                     |   |        |          |
| Ð              | Change App                |                  | Delinqu                | ent Customers    |               |                    |          |               | *                   |                           |                            |             |                            |                     |                       |                     |   |        |          |
|                | Reports                   |                  |                        |                  |               |                    |          |               |                     |                           |                            |             |                            |                     |                       |                     |   |        |          |
|                |                           |                  |                        |                  |               |                    |          |               |                     |                           |                            |             |                            |                     |                       |                     |   |        |          |
|                |                           |                  |                        |                  |               |                    |          |               |                     |                           |                            |             |                            |                     |                       |                     |   |        |          |
|                |                           |                  |                        |                  |               |                    |          |               |                     |                           |                            |             |                            |                     |                       |                     |   |        |          |
|                |                           |                  |                        |                  |               |                    |          |               |                     |                           |                            |             |                            |                     |                       |                     |   |        |          |
|                |                           |                  |                        |                  |               |                    |          |               |                     |                           |                            |             |                            |                     |                       |                     |   |        |          |
|                |                           |                  |                        |                  |               |                    |          |               |                     |                           |                            |             |                            |                     |                       |                     |   |        |          |
|                |                           |                  |                        |                  |               |                    |          |               | ABOUT BL            | JE CROSS NC CONTAC        | TUS MEDIA CENTER           | CAREERS     | PRIVACY AND USAGE          | HELP!               |                       |                     |   |        |          |
|                |                           |                  |                        |                  |               |                    |          |               | @2020 Dive Orean or | d Dlue Chield of North Co | aline in on independent li | licensee of | the Plue Croce and Plue Sh | iald According      |                       |                     |   |        |          |

### MEMBER ID NEEDED

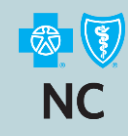

## When doing a Medicare AOR change, you must enter the Member ID in Search By Customer, then select Search

| 💱 Individual Agents   Blue Cross NC 🗙 😫 P                               | Producer Dashboard x +                                                                                                    |     |
|-------------------------------------------------------------------------|----------------------------------------------------------------------------------------------------|-----|
| $\leftarrow$ $\rightarrow$ C $\triangle$ $\triangleq$ bcbsnc.com/assets | ts/producer/secure/apps/producerservicesapi/#/managemybook                                                                                                    | Θ:  |
| 👯 Apps 🧔 BCBSNC   The Zone 🔞 SBL-Ap                                     | pp01 FINS PR 🔞 Welcome to Concie 🔅 Senior Market: Vie 🔅 Senior Market: Vie 😵 Document Title 🕤 HealthEquity Login 🔅 Workbooks - Tablea 🦚 MedicareGroup - H 🔅 ScoreCard Dashboa 🔅 Individual Members 🤝 Sales Performance | 35  |
| NC Producer                                                             | Manage My Book                                                                                                    | ÷   |
| KEVIN SLATER -                                                          |                                                                                                    |     |
| Action Needed                                                           | Search                                                                                                    | ~   |
| 3 Sales To Close                                                        | Ptodation relative<br>P0043407 First Name J1234567801<br>Please Enter Member ID for Medicare Member                                                                                                    | - 1 |
| Submitted Applications                                                  | Medicare AOR Changes Last Name Rate InCrease                                                                                                    | ·   |
| Archived                                                                | County                                                                                                    | -   |
| Manage My Book                                                          | Book Of Business                                                                                                    | КН  |
| 834 Enrollments                                                         |                                                                                                    |     |
| Change App                                                              |                                                                                                    |     |
| Reports                                                                 |                                                                                                    |     |
|                                                                         |                                                                                                    |     |
|                                                                         |                                                                                                    |     |
|                                                                         |                                                                                                    |     |
|                                                                         |                                                                                                    |     |
|                                                                         |                                                                                                    |     |
|                                                                         |                                                                                                    |     |
|                                                                         |                                                                                                    |     |
|                                                                         | ABOUT BLUE CROSSING CONTACTIUS MEDIA CENTER CAREERS PRIVACY AND USAGE HELPI                                                                                                    |     |
|                                                                         | ©2020. Blue Cross and Blue Shield of North Carolina is an independent licensee of the Blue Cross and Blue Shield Association.                                                                                          |     |

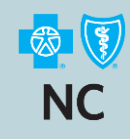

#### Member record displayed, need to View More Plans

| C 🛆                                                                                                    | Θ  | :  |
|----------------------------------------------------------------------------------------------------|----|----|
| 👯 Apps 👩 BCBSNC   The Zone 💿 SBL-App01 FINS FR 🔞 Welcome to Concle 🔅 Senior Market: Wo 🔅 Senior Market: Wo 🛞 Document Title 🚯 HealthEquity Login 🔅 Workbooks - Tablea 🚯 MedicareGroup - H 🄅 ScoreCard Dashboa 🔅 Individual Members 😰 Sales Performance                                                                                                    | ,  | 20 |
| NC Producer Manage My Book                                                                                                    | ÷  |    |
| KEVIN SLATER -                                                                                                    |    |    |
| Action Needed                                                                                                    | ~  |    |
| Sales To Close     Poddar Marrier     Poddar Marrier     Poddar M |    |    |
| By Segment By Segment Medicare AOR Changes Last Name Rate Increase                                                                                                    | -  |    |
| County                                                                                                    | +  |    |
| Manage My Book Of Business                                                                                                    | CH |    |
| 834 Enrollments                                                                                                    |    |    |
| Change App List of Clients Twine Carlos Intervel                                                                                                    |    |    |
| Bornts         Bornts         Q Filter         Q 721 Sand         GET MEMBER ID CARD           Name         Q Filter         \$ (252) 24-44-4         GET MEMBER ID CARD                                                                                                    |    |    |
| ▲ Search Results □ 10/                                                                                                    |    |    |
| Twine                                                                                                    |    |    |
| Blue Medicare Essential Plus (H3449-023-005) Active Policy - J1233816101                                                                                                    |    |    |
| Blue Medicare Essential Plus (H3449-023-005) MONTHLY C                                                                                                    | ST |    |
| (1 > »     Dr Company Enhanced Out of Network Not Covered Primary/Specialist \$0/\$50                                                                                                    |    |    |
| VEW MORE PLANE                                                                                                    |    |    |
|                                                                                                    |    |    |
|                                                                                                    |    |    |
|                                                                                                    |    |    |
|                                                                                                    |    |    |
| ABOUT BLUE CROSSING CONTACTIUS MEDIA CENTER CAREERS PRIVACY AND USAGE HELPI                                                                                                    |    |    |

### **PLAN OPTIONS**

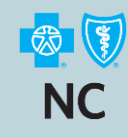

# Available plan options shown. Will need to expand to show hidden plans.

| 🔛 Individual Agents   Blue Cross NC 🗙                                   | Producer Dashboard x +                                                                                                    |
|-------------------------------------------------------------------------|----------------------------------------------------------------------------------------------------|
| $\leftrightarrow$ $\rightarrow$ C $\triangle$ $\triangleq$ bcbsnc.com/a | sets/producer/secure/apps/producerservicesapi/#/managemybook 😒 💆 🖬 😝                                                                                                    |
| 👯 Apps 🧔 BCBSNC   The Zone 💿 SE                                         | -App01 FINS PR 🔞 Welcome to Concie 🔅 Senior Market: Vie 🔅 Senior Market: Wor 🔇 Document Title 🔋 HealthEquity Login 🔅 Workbooks - Tablea 🦚 MedicareGroup - H 🔅 ScoreCard Dashboa 🔅 Individual Members 🐷 Sales Performance                                                                                                    |
| nc Producer                                                             | SEARCH                                                                                                    |
| 💄 KEVIN SLATER 🗸                                                        | List of Clients                                                                                                    |
| Action Needed                                                           | Sort By Q Filter Q Filter Q Fi |
| ➔ Sales To Close                                                        | Search Results                                                                                                    |
| Submitted Applications                                                  | Twin B Blue Medicare Essential Plus (H3449-023-005) B J12 Active Policy - J1233816101                                                                                                    |
| Archived                                                                | Blue Medicare Essential Plus (H3449-023-005) MONTHLY COST<br>\$12 <sup>50</sup>                                                                                                    |
| Manage My Book                                                          | Rx Coverage Enhanced Out of Network Not Covered Primary/Specialist \$0(\$50                                                                                                    |
| 834 Enrollments                                                         |                                                                                                    |
| Change Ann                                                              | Medicare Supplement Plans                                                                                                    |
| . Servinge ( pp                                                         | 2019 Book (Old MS Book to New MS Book Requires Underwriting)                                                                                                    |
| Reports                                                                 | Plan A         19725         Plan G         245 <sup>00</sup> HD Plan G         47 <sup>00</sup> Plan K         127 <sup>75</sup>                                                                                                    |
|                                                                         | Plan N 232 <sup>50</sup>                                                                                                    |
|                                                                         |                                                                                                    |
|                                                                         | НМО                                                                                                    |
|                                                                         |                                                                                                    |
|                                                                         | Prescription Drug Plan ~                                                                                                    |
|                                                                         |                                                                                                    |
|                                                                         |                                                                                                    |
|                                                                         | ABOUT BLUE CROSS NC CONTACT US MEDIA CENTER CAREERS PRIVACY AND USAGE HELP!                                                                                                    |
|                                                                         | @2020, Blue Cross and Blue Shield of North Carolina is an independent licensee of the Blue Cross and Blue Shield Association.                                                                                                    |

### SELECT NEW PLAN

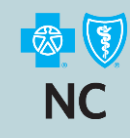

# For Medicare Supplement click on the plan name, for MA or Part D click Enroll

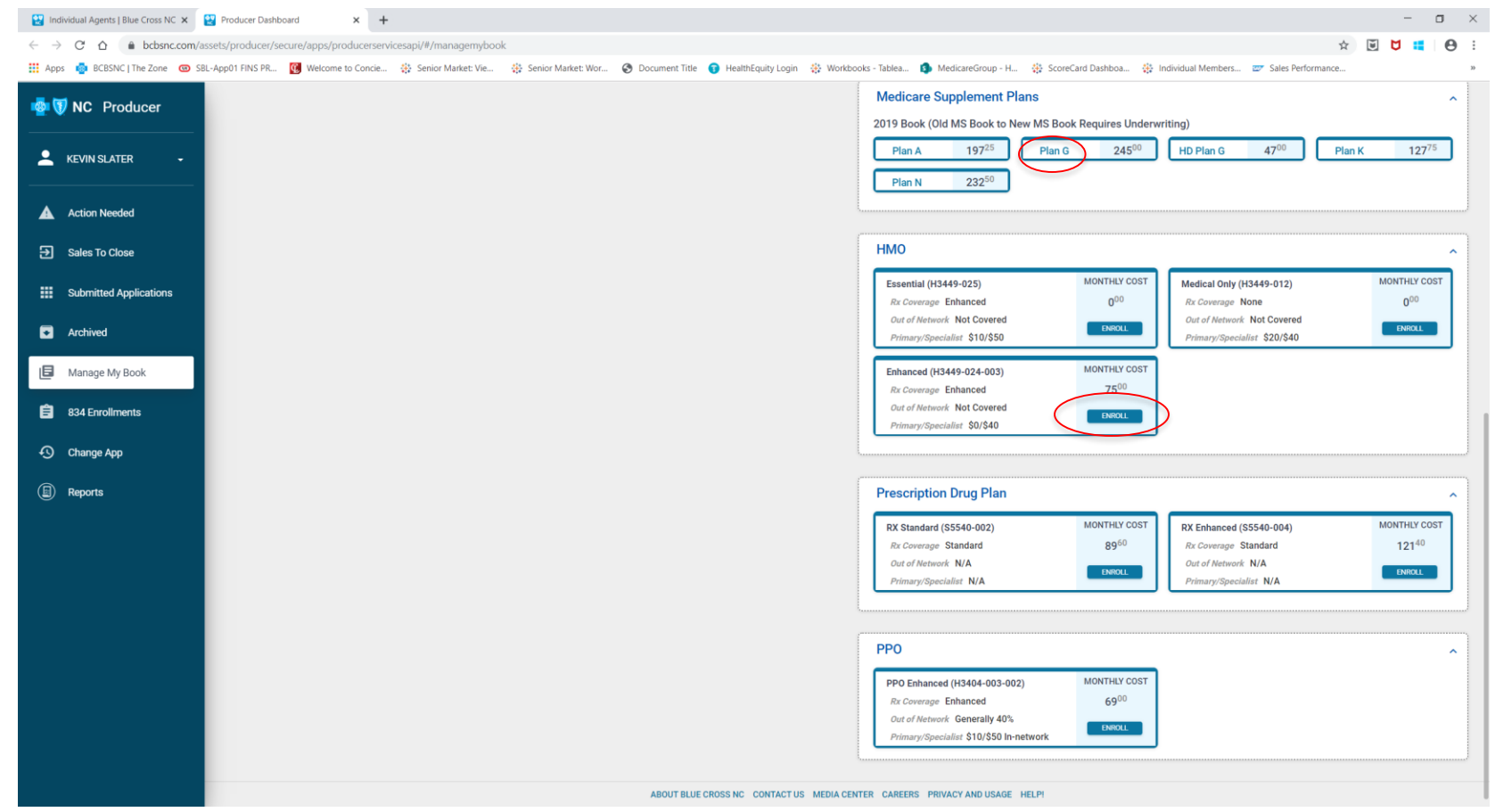

### NEW WINDOW OPENS

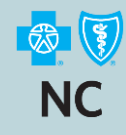

Fill out required fields, select Continue, and it will guide you through the change process. Remember their must be a valid Election Period to change from or to a Medicare Advantage or Part D plan.

| 😫 Individual Agents   Blue Cross NC 🗙   😫 Producer Dashboard                                         | 🗙 🔛 Buy Online - Before You Begin 🛛 🗙                                                                | +                                                                                                    | - | 6 | × t |
|----------------------------------------------------------------------------------------------------|----------------------------------------------------------------------------------------------------|----------------------------------------------------------------------------------------------------|---|---|-----|
| $\leftarrow$ $\rightarrow$ $\mathcal{C}$ $\bigtriangleup$ $bcbsnc.com/sapps/buyonline/application/O$ | OnlineApplication.action                                                                             | \$                                                                                                    | 5 |   | Θ:  |
| 👯 Apps 🧔 BCBSNC   The Zone 💿 SBL-App01 FINS PR 🔞 Welcom                                              | me to Concie 🔅 Senior Market: Vie 🔅 S                                                                | enior Market: Wor 📀 Document Title 👔 HealthEquity Login 🔅 Workbooks - Tablea 🦚 MedicareGroup - H 🔅 ScoreCard Dashboa 🔅 Individual Members 📨 Sales Performance                                                                                                    |   |   | 30  |
| Te                                                                                                   | Text Size 🛨 📒                                                                                        |                                                                                                    |   |   | î   |
|                                                                                                    | BlueCross BlueShield<br>of North Carolina<br>Medicare plans to fit your needs                        | Need help? Call 1-800-478-0583<br>8 a.m 8 p.m., 7 days a week.<br>KEVIN SLATER   Dashboard                                                                                                    |   |   |     |
| Yo<br>B<br>G<br>M                                                                                    | fou're Applying For<br>Blue Medicare Supplement <sup>SM</sup> Plan<br>G<br>donthy Premium: \$ 245.00 | Before You Begin<br>All Information is required, unless otherwise noted.                                                                                                    |   |   |     |
| P                                                                                                    | Prescription Drug Coverage:None Cutline of Coverage (PDF) Don't forget to apply for a drug plan      | Eligibility<br>Are you a North Carolina resident?<br>Yes O No                                                                                                    |   |   |     |
|                                                                                                    |                                                                                                    | Effective Date:<br>Below are the available effective dates for the plan you selected.                                                                                                    |   |   |     |
|                                                                                                    |                                                                                                    | 02/15/2020                                                                                                    |   |   |     |
|                                                                                                    |                                                                                                    | 03/15/2020<br>04/01/2020<br>umer Information                                                                                                    |   |   |     |
|                                                                                                    |                                                                                                    | 04/15/2020         Medicare supplement policy. If you purchase this policy, you may want to evaluate your existing edem multiple coverages.           05/01/2020         eed multiple coverages.           05/15/2020         er Medicaid and may not need a Medicare supplement policy.           05/15/2020         er Medicaid, the benefits and preniums under your Medicare supplement policy.           06/15/2020         er Medicaid. The benefits and preniums under your Medicare supplement policy.           06/15/2020         er Medicaid. The benefits and preniums under your Medicare supplement policy.           06/15/2020         er Medicaid. The benefits under Medicaid for 24 months. You must request this suspension within 90 days of becoming eligible for Medicaid. If you are no longer entitled to Medicaid, your suspended Medicare supplement policy.           (or, if that is no longer available. a substantially envisible of longer within 80 days of becoming eligible for Medicaid. If you are no longer entitled if requested within 80 days of becoment policy. |   |   |     |
|                                                                                                    | (                                                                                                    | Continue                                                                                                    |   |   |     |